# One Lambda公式ページから 各種ファイルをダウンロードする方法

## 1.<u>http://www.onelambda.com/en/home.html</u>(外部リンク・One Lambdaの公式ページ)へアクセスします。

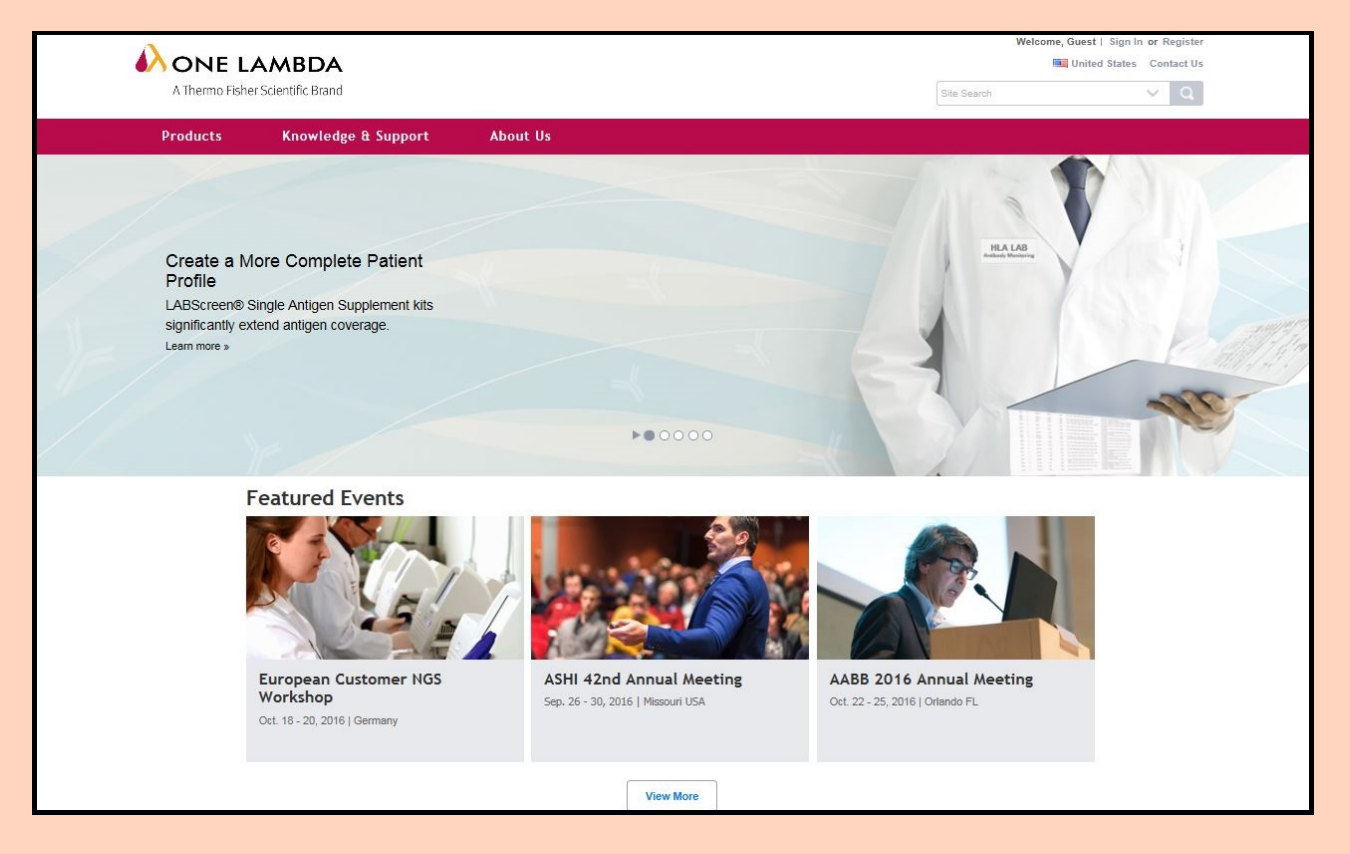

2. TOPページの上部から 'Products' を選びクリックし、 ドロップダウンするメニューから探している製品群を選択して下さい。 (画面右上の検索ウインドウを使い、探している製品を直接選択しても構いません。)

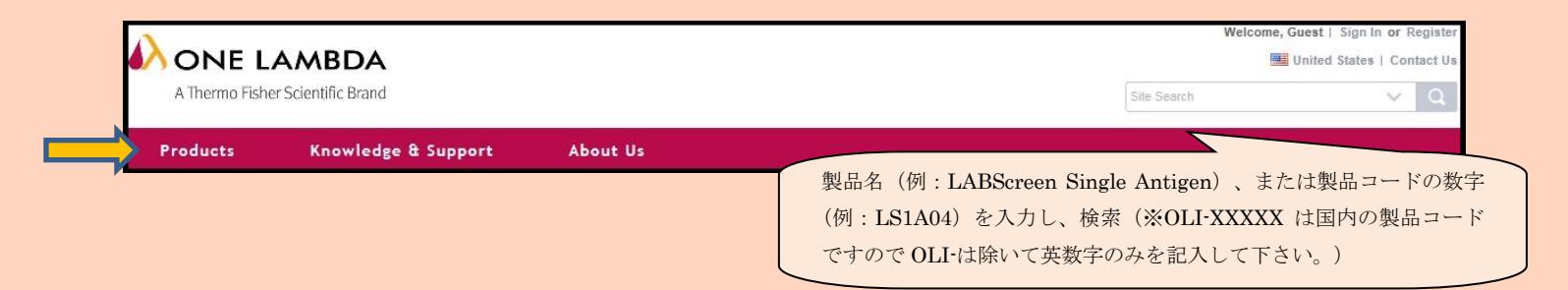

#### 3. 製品群から目的の製品を選択して下さい。

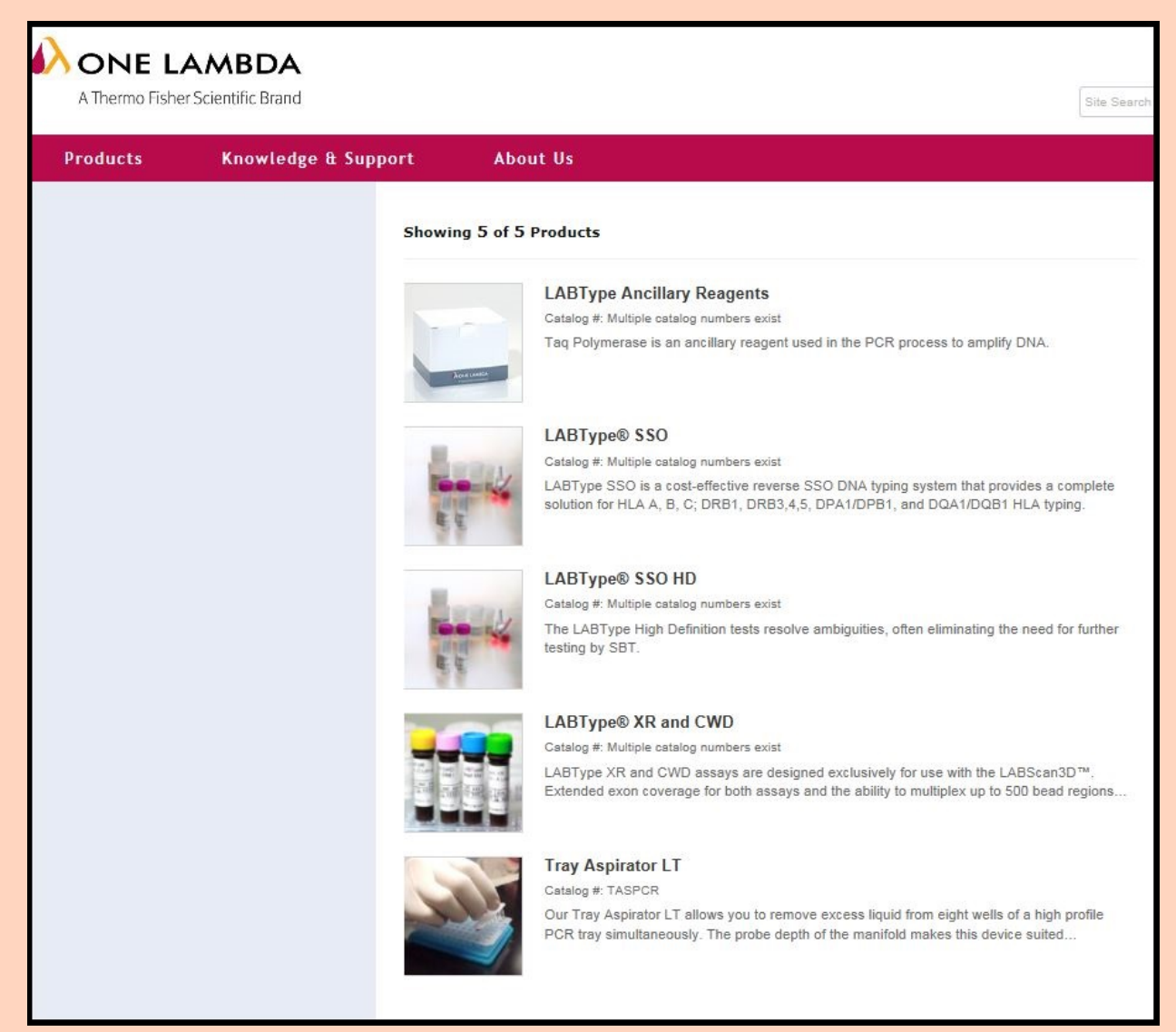

#### 4. 目的の製品ページ中段にある 'Product Documentation' タブをクリックして下さい。

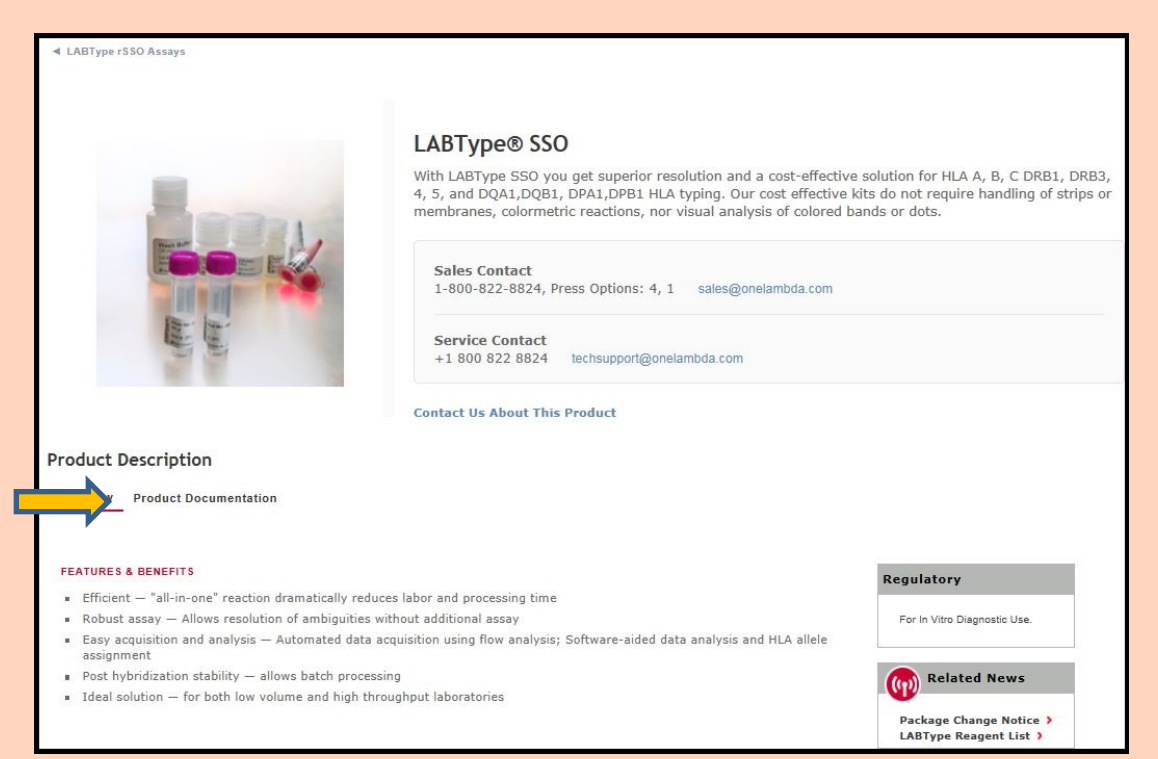

## 5.'Refine By:'の枠内でCatalog NumberやLot情報を入力し、 欲しい書類やファイルに応じてチェックを付けて下さい。

| Refine By:                                                                                |                                                                  |
|-------------------------------------------------------------------------------------------|------------------------------------------------------------------|
| Product Documents Notices                                                                 | Lot Specific Documents     Bead/Primer Information               |
| <ul> <li>Product Inserts/Instructions For Use</li> <li>Product Sheets/Brochure</li> </ul> | □ Lot Notices<br>LABScan (Luminex) 測定テンプレート→ □ Luminex Templates |
| Reference Tables     SDS                                                                  | Notices     Resolution Limitations                               |
| Catalog Number                                                                            | HLA Fusion用カタログファイル→ 🗆 Software Analysis Files                   |
| Select Catalog                                                                            | U Worksheets/Datasheets                                          |
| anguage                                                                                   | Resolution Limitations                                           |
| English                                                                                   | Lot # or Version #                                               |

# 6. 'Refine By:' 枠の下、 'Result'に該当する書類・ファイルが表示されるので、ここからダウンロードします。

| Results fo | und for LABTy | pe® SSO<br>Notice: Download functionality is optimized for IE 10 and above. Downloads are limited to          | 50 documents at a time.    |                | Download |        |
|------------|---------------|----------------------------------------------------------------------------------------------------|----------------------------|----------------|----------|--------|
| LABType    | e SSO (4)     |                                                                                                    |                            |                |          |        |
| Download   | Publish Date  | Title                                                                                                    | Туре                       | Catalog #      | Lot #    | Select |
| e          | 07/28/2016    | LABType SSO Class I A Locus Typing Test, Lot 015-HLAF<br>Catalog File                                         | Software Analysis<br>Files | RSSO1A ,RSO1AT | 015      |        |
| e          | 05/15/2015    | LABType SSO Class I A Locus Typing Test, Lot 015-<br>Luminex Template-xPONENT v3.1 $\leftarrow$ xPONENT3. 1をま | Luminex Templates<br>使いの方  | RSSO1A ,RSO1AT | 015      |        |
|            | 05/15/2015    | LABType SSO Class I A Locus Typing Test, Lot 015-<br>Luminex Template-v2.3 〜 IS2. 3をお使い                       | Luminex Templates<br>の方    | RSSO1A ,RSO1AT | 015      |        |
| •          | 05/15/2015    | LABType SSO Class I A Locus Typing Test, Lot 015-<br>Luminex Template-xPONENT v4.2 ←xPONENT4. 2をお             | Luminex Templates<br>3使いの方 | RSSO1A ,RSO1AT | 015      |        |